# 在FMC管理的FTD上設定雙ISP VTI

### 目錄

| <u>簡介</u>      |  |  |  |
|----------------|--|--|--|
| <u>必要條件</u>    |  |  |  |
| 基本要求           |  |  |  |
| 採用元件           |  |  |  |
| <u>FMC上的配置</u> |  |  |  |
| <u>拓撲配置</u>    |  |  |  |
| <u>終端配置</u>    |  |  |  |
| <u>IKE配置</u>   |  |  |  |
| <u>IPsec配置</u> |  |  |  |
| <u>路由配置</u>    |  |  |  |

## 簡介

本檔案將說明如何使用FMC管理的FTD裝置上的虛擬通道介面部署雙ISP設定。

## 必要條件

### 基本要求

- 對站點到站點VPN的基本瞭解將非常有益。此背景有助於掌握VTI設定過程,包括涉及的關鍵 概念和配置。
- 瞭解在Cisco Firepower平台上配置和管理VTI的基本知識至關重要。這包括瞭解VTI在FTD中 的運作方式以及如何透過FMC介面對其進行控制。

### 採用元件

- 適用於VMware的Cisco Firepower威脅防禦(FTD):版本7.0.0
- Firepower管理中心(FMC):版本7.2.4(內部版本169)

本文中的資訊是根據特定實驗室環境內的裝置所建立。文中使用到的所有裝置皆從已清除(預設) )的組態來啟動。如果您的網路運作中,請確保您瞭解任何指令可能造成的影響。

## FMC上的配置

#### 拓撲配置

#### 1. 導航到裝置>VPN >站點到站點。

| Devices     | Objects   | Int                   | tegration               |               |                    |   |
|-------------|-----------|-----------------------|-------------------------|---------------|--------------------|---|
| Device Ma   | anagement | 1                     | VPN                     |               | Troubleshoot       |   |
| Device Up   | ograde    |                       | Site To Site            |               | File Download      |   |
| NAT         |           |                       | Remote Access           |               | Threat Defense CLI |   |
| QoS         |           | Dynamic Access Policy |                         | Packet Tracer | Dist               |   |
| Platform S  | Settings  |                       | Troubleshooting         |               | Packet Capture     | _ |
| FlexConfig  | g         |                       | Site to Site Monitoring |               |                    |   |
| Certificate | es        |                       |                         |               |                    |   |

#### 2.按一下Add以增加VPN拓撲。

| Depl | by Q     | <b>₽</b> _ Å | ?  | aamin 🔻 | cisco | SECU | RE |
|------|----------|--------------|----|---------|-------|------|----|
| L    | ast Upda | ted: 10:02 I | PM | Refresh |       | Add  |    |
|      |          |              |    |         |       |      | ×  |

### 3. 為拓撲命名,選擇VTI和點對點,然後選擇IKE版本(在此例中為IKEv2)。

|    | Create New VPN Topology                                                                             | 0 |
|----|----------------------------------------------------------------------------------------------------|---|
|    | Topology Name:* Dual-ISP-VTI                                                                        |   |
| (  | <ul> <li>Policy Based (Crypto Map)</li> <li>Route Based (VTI)</li> <li>Network Topology:</li> </ul> |   |
| ľ. | Point to Point Hub and Spoke Full Mesh                                                              |   |
|    | IKE Version:* 🗌 IKEv1 🗹 IKEv2                                                                       |   |

## 終端配置

#### 1. 選擇需要配置隧道的裝置。

#### 增加遠端對等體詳細資訊。

您可以按一下「+」圖示來新增虛擬範本介面,或從現有清單中選取一個虛擬範本介面。

| Node A                               | Node B                |
|--------------------------------------|-----------------------|
| ice:*                                | Device:*              |
| ew_FTD 🔻                             | Extranet              |
| ual Tunnel Interface:*               | Device Name*:         |
| • +                                  | VTI-Peer              |
| Tunnel Source IP is Private Edit VTI | Endpoint IP Address*: |
| Send Local Identity to Peers         | 10.10.10.2            |
| + Add Backup VTI (optional)          |                       |

|                                       | Cancel | Save |
|---------------------------------------|--------|------|
| 如果要建立新的VTI介面 請增加正確的引數 將其啟用 然後按一下「確定」。 |        |      |

註:這成為主VTI。

#### Add Virtual Tunnel Interface

| General                                                         |             |
|-----------------------------------------------------------------|-------------|
| Name:*<br>VTI-1                                                 |             |
| Enabled                                                         |             |
| Description:                                                    |             |
| This is the primary VTI tunnel.<br>This VTI goes through ISP 1. |             |
| Security Zone:                                                  |             |
| OUT 🔻                                                           |             |
| Priority:                                                       |             |
| 0                                                               | (0 - 65535) |
| Virtual Tunnel Interface Details                                |             |

### IPsec Tunnel Details

GigabitEthernet0/0 (outside1)

VTI.

1

Tunnel ID:\*

Tunnel Source:\*

IPsec Tunnel mode is decided by VPN traffic IP type. Configure IPv4 and IPv6 addresses accordingly.

•

(0 - 10413)

10.106.52.104

▼

| IPv4 IPv6     I92.168.10.1/30 |
|-------------------------------|
| 192.168.10.1/30               |
|                               |
|                               |
|                               |

### 3. 按一下「+」。增加備用VIT」以增加輔助VIT。

0

Device:\*

10.106.50.55

Virtual Tunnel Interface:\*

VTI-1 (IP: 192.168.10.1)

Tunnel Source: outside1 (IP: 10.106.52.104)Edit VTI

T

▼

+

| Tunnel Source IP is Private                                                               |                             |  |  |  |  |  |  |
|-------------------------------------------------------------------------------------------|-----------------------------|--|--|--|--|--|--|
| Send Loca                                                                                 | al Identity to Peers        |  |  |  |  |  |  |
|                                                                                           | + Add Backup VTI (optional) |  |  |  |  |  |  |
| Connection Type:*                                                                         |                             |  |  |  |  |  |  |
| Bidirectional                                                                             | •                           |  |  |  |  |  |  |
| Additional Cor                                                                            | nfiguration 🕕               |  |  |  |  |  |  |
| Route traffic to the VTI : <u>Routing Policy</u><br>Permit VPN traffic : <u>AC Policy</u> |                             |  |  |  |  |  |  |

4. 按一下「+」增加輔助VTI的引數(如果尚未配置)。

| Endpoints | IKE                | IPsec                  | Advanced                     |             |             |
|-----------|--------------------|------------------------|------------------------------|-------------|-------------|
| 10.       | 106.50             | .55                    |                              | •           |             |
| Virtua    | l Tunne            | el Interfa             | ce:*                         |             |             |
| VTI       | -1 (IP:            | 192.168                | .10.1)                       | • +         |             |
| Tunne     | el Sour<br>unnel S | ce: outsi<br>Source IP | de1 (IP: 10.1)<br>is Private | 06.52.10    | 94)Edit VTI |
| S         | end Lo             | cal Ident              | ity to Peers                 |             |             |
| Backı     | ıp VTI:            |                        |                              |             | Remove      |
| Virtua    | l Tunne            | el Interfa             | ce:*                         |             | <b>-</b>    |
|           |                    |                        |                              | <b>▼</b> ]+ |             |
| Tr        | unnel S            | Source IP              | is Private                   |             | Edit VTI    |
| S         | end Lo             | cal Ident              | ity to Peers                 |             |             |
| Conn      | ection             | Type:*                 |                              |             |             |

5. 如果要建立新的VTI介面,請增加正確的引數,將其啟用,然後按一下「確定」。 註:這成為輔助VTI。

### Add Virtual Tunnel Interface

| General                                                                           |                                                                                       |
|-----------------------------------------------------------------------------------|---------------------------------------------------------------------------------------|
|                                                                                   |                                                                                       |
| Name.                                                                             |                                                                                       |
| VTI-2                                                                             |                                                                                       |
| 🗹 Enabled                                                                         |                                                                                       |
| Description:                                                                      |                                                                                       |
| This is the secondary VTI tunnel<br>VTI goes through ISP 2.                       |                                                                                       |
| Security Zone:                                                                    |                                                                                       |
| OUT 🔻                                                                             |                                                                                       |
| Priority:                                                                         |                                                                                       |
| 0                                                                                 | (0 - 65535)                                                                           |
|                                                                                   |                                                                                       |
| An interface named Tunnel <id> is configured.<br/>VTI.<br/>Tunnel ID:*<br/>2</id> | Tunnel Source is a physical interface where VPN tunnel terminates for the (0 - 10413) |
| Iunnel Source:*                                                                   |                                                                                       |
| GigabitEthernet0/1 (outside2) ▼                                                   | ∎ 10.106.53.10                                                                        |
| IPsec Tunnel Details<br>IPsec Tunnel mode is decided by VPN traffic I             | P type. Configure IPv4 and IPv6 addresses accordingly.                                |
| IDsee Tunnel Mede:*                                                               |                                                                                       |
| ● IPv4 ○ IPv6                                                                     |                                                                                       |
| 192.168.20.1/30                                                                   | 0                                                                                     |
|                                                                                   |                                                                                       |

## IKE配置

1. 導航至IKE頁籤。您可以選擇使用預定義的策略,也可以按一下「策略」頁籤旁邊的鉛筆按鈕建 立新策略或根據您的要求選擇另一個可用策略。

0

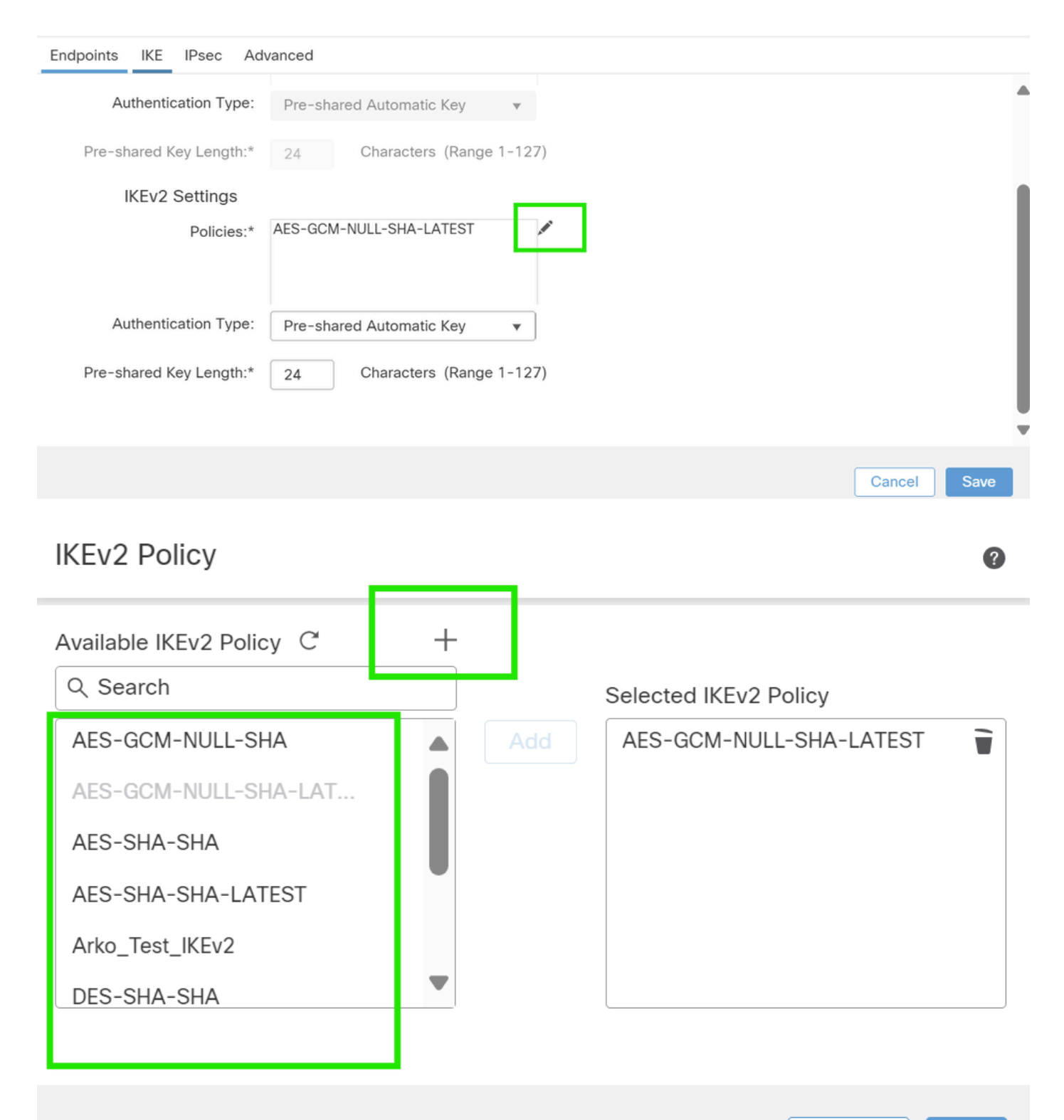

Cancel OK

2. 選取「驗證型態」。如果使用預共用的手動金鑰,請在「金鑰」和「確認金鑰」框中提供金鑰。

| Endpo | ints IKE IPsec Ad    | vanced                           |        |             |
|-------|----------------------|----------------------------------|--------|-------------|
|       | IKEv2 Settings       |                                  |        | •           |
|       | Policies:*           | AES-GCM-NULL-SHA-LATEST          |        |             |
|       | Authentication Type: | Pre-shared Manual Key 🔻          | ]      |             |
|       | Key:*                |                                  | ]      |             |
|       | Confirm Key:*        |                                  | )      |             |
|       |                      | Enforce hex-based pre-shared key | / only |             |
|       |                      |                                  |        | -           |
|       |                      |                                  |        | Cancel Save |

## IPsec配置

導航到IPSec頁籤。您可以按一下「提案」標籤旁的鉛筆按鈕,選擇使用預先定義的提案,來建立 新的提案,或根據您的需求選取其他可用的提案。

| Endpoints | IKE IPsec       |                             |                             |
|-----------|-----------------|-----------------------------|-----------------------------|
|           | IKEV2 Mode:     | Tunnel                      | •                           |
|           | Transform Sets: | IKEv1 IPsec Proposals 💉     | IKEv2 IPsec Proposals* 🖋    |
|           |                 | tunnel_aes256_sha           | AES-GCM                     |
|           |                 | Enable Security Association | n (SA) Strength Enforcement |
|           |                 | Enable Reverse Route Injec  | tion                        |
|           |                 | Enable Perfect Forward Se   | crecy                       |

## 路由配置

#### 1. 轉到Device > Device Management,然後按一下鉛筆圖示以編輯裝置(FTD)。

| Firewall Management Center Overview Analysis                                                                                                    | Policies      | Devices Objects Inter                                                  | gration                                                                          |                                                                                        | Deploy Q 🧬 🌣 🔕 admin 🔻 🖓 SECURE |
|----------------------------------------------------------------------------------------------------|---------------|------------------------------------------------------------------------|----------------------------------------------------------------------------------|----------------------------------------------------------------------------------------|---------------------------------|
| View By: Group  All (4)   Error (2)  Warning (0)  Offline (2)  Normal (0)  Collapse All Name Mathematical All Name Mathematical All Name Name Name Name Name Name Name Name | Deployme      | Device Management<br>Device Upgrade<br>NAT<br>QoS<br>Platform Settings | VPN<br>Site To Site<br>Remote Access<br>Dynamic Access Policy<br>Troubleshooting | Troubleshoot<br>File Download<br>Threat Defense CLI<br>Packet Tracer<br>Packet Capture | Q, Search Device Add  Add  Add  |
| Ventra     Vingrouped (4)                                                                                                    | Dv for VMware | FlexConfig<br>Certificates<br>7.0.0                                    | Site to Site Monitoring                                                          | Base, AnyConnect Plus                                                                  | s (1 more) • new_pol N/A        |

2. 轉至Routing > Static Route,然後按一下「+」按鈕,將路由增加到主要和輔助VTI。

注意:您可以配置適當的路由方法,讓流量透過隧道介面。在本例中,使用了靜態路由。

| Device Ro        | outing    | Interfaces | Inline S | ets DH    | СР                                  |         |          |        |         |          |
|------------------|-----------|------------|----------|-----------|-------------------------------------|---------|----------|--------|---------|----------|
| Manage Virtua    | al Router | s          |          |           |                                     |         |          |        | + Add   | I Floute |
| Global           | roportion | v          | Network  | Interface | Leaked<br>from<br>Virtual<br>Router | Gateway | Tunneled | Metric | Tracked |          |
|                  | roperties |            | ► IPv4 R | outes     |                                     |         |          |        |         |          |
|                  |           |            | ► IPv6 R | outes     |                                     |         |          |        |         |          |
|                  |           |            |          |           |                                     |         |          |        |         |          |
|                  |           |            |          |           |                                     |         |          |        |         |          |
| RID              |           |            |          |           |                                     |         |          |        |         |          |
| BGP              |           |            |          |           |                                     |         |          |        |         |          |
| Static Route     |           |            |          |           |                                     |         |          |        |         |          |
| Multicast Routin | ıg        |            |          |           |                                     |         |          |        |         |          |

3. 為受保護的網路增加兩條路由,並為輔助路由設定更高的AD值(在本例中為2)。

第一條 路由使用VTI-1介面,第二條路由使用VTI-2介面。

| Network 🔺     |                   | Interface | Leaked from Virtual Router | Gateway       | Tunneled | Metric |  |
|---------------|-------------------|-----------|----------------------------|---------------|----------|--------|--|
| ▼ IPv4 Routes |                   |           |                            |               |          |        |  |
|               | protected-network | VTI-1     | Global                     | VTI-1-Gateway | false    | 1      |  |
|               | protected-network | VTI-2     | Global                     | VTI-2-Gateway | false    | 2      |  |

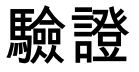

1. 轉至Devices > VPN > Site to Site Monitoring。

|   | Devices   | Objects    | Integra | ation                   |                    |      |
|---|-----------|------------|---------|-------------------------|--------------------|------|
|   | Device    | Management |         | VPN                     | Troubleshoot       |      |
| _ | Device    | Upgrade    |         | Site To Site            | File Download      | _    |
|   | NAT       |            |         | Remote Access           | Threat Defense CLI | : 10 |
|   | QoS       |            |         | Dynamic Access Policy   | Packet Tracer      | opo  |
|   | Platform  | n Settings |         | Troubleshooting         | Packet Capture     | G    |
|   | FlexCor   | nfig       |         | Site to Site Monitoring |                    |      |
| _ | Certifica | ates       |         |                         |                    | 0.1  |
|   |           |            |         |                         |                    | sł   |

#### 2. 按一下眼睛檢視有關隧道狀態的更多詳細資訊。

|                        | Dual-ISP-VTI | Active | 2024-06-11 06:55:26 |
|------------------------|--------------|--------|---------------------|
| View ft II information | Dual-ISP-VTI | Active | 2024-06-12 14:27:22 |

#### 關於此翻譯

思科已使用電腦和人工技術翻譯本文件,讓全世界的使用者能夠以自己的語言理解支援內容。請注 意,即使是最佳機器翻譯,也不如專業譯者翻譯的內容準確。Cisco Systems, Inc. 對這些翻譯的準 確度概不負責,並建議一律查看原始英文文件(提供連結)。